# **PMC-5151 Brief User Guide**

[Version 2.1.0]

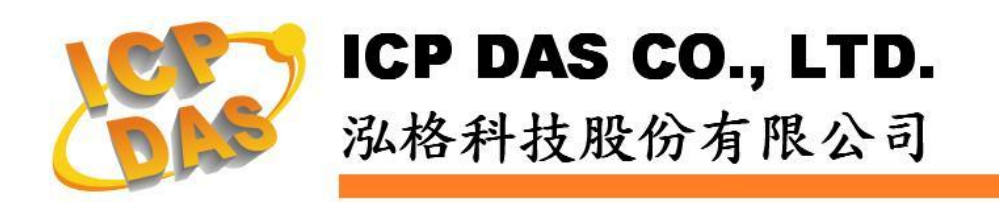

# **Table of Contents**

| Introduction                      | 1  |
|-----------------------------------|----|
| Before Installation               | 2  |
| Network Settings                  | 2  |
| Basic Setting                     | 3  |
| Setup and Scan Power Meters       | 3  |
| Start Data Logger                 | 6  |
| Advanced Setting                  | 7  |
| Setup and Scan Modbus I/O Modules | 8  |
| Schedule Setting                  | 10 |
| Email Setting                     | 12 |
| SMS Setting                       | 14 |
| IF-THEN-ELSE Rule Setting         | 17 |
| -                                 |    |

# Introduction

This document is intended to guide users to quickly implement settings of PMC-5151. This document can be divided into three parts from basic to advanced settings:

- Before Installation: PMC-5151 Network Setting.
   → Required settings before installing PMC-5151.
- 2. **Basic Settings**: Scan the connected power meters and start the data logger function.

 $\rightarrow$  Quickly build up a power monitoring system.

3. Advanced Settings: Given example scenarios for logic rule settings for advanced functions such as I/O module monitoring & control, Email/ SMS sending and Schedule functions.

 $\rightarrow$  Settings for advanced functions of PMC-5151.

This document will give quick guides for basic power meter connection settings and advanced function settings.

### Please Note:

- PMC-5151 provides COM2 (RS-485) and COM3 (RS-485) interfaces for connections to Modbus RTU power meters, and PMC-5151 also provides LAN interface for connections to Modbus TCP power meters.
- A single PMC-5151 can connect to at most 24 ICP DAS Modbus power meters (including Modbus RTU power meters and Modubs TCP power meters)
- A single I/O interface (COM2, COM3, or LAN) can connect to at most 16 ICP DAS Modbus power meters.

# Before Installation

### Network Settings

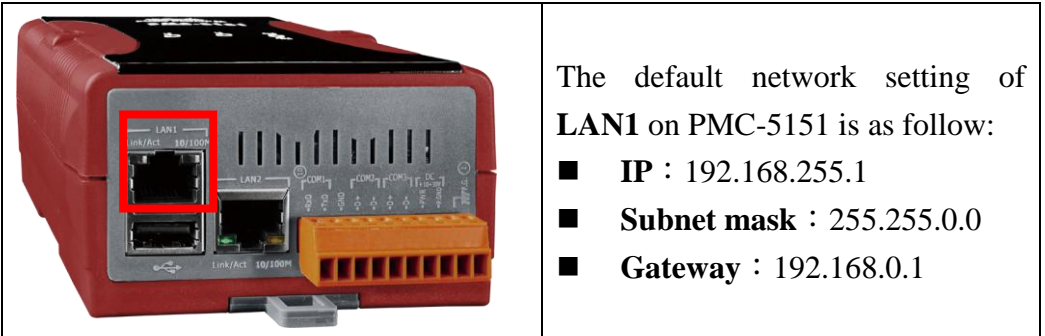

- (1) Modify the network settings of the PC or Notebook to be the same network domain as PMC-5151. For example:
  - IP: 192.168.255.10
  - Subnet mask : 255.255.0.0
  - Gateway : 192.168.0.1
- (2) Connect PMC-5151 **LAN1** to PC by network cable (there is no need for crossover cables).
- (3) Start the browser and input <u>http://192.168.255.1</u> in the address bar.
- (4) Input default administrator password "Admin" to login into the page.
- (5) After login into the page, go to "System Setting"→"Network Setting" and modify the LAN1 network setting to fit current network environment.

| Main Page Sys                         | ter Setting Meter / Module Setting Logger Setting Advanced Setting Rules Setting |
|---------------------------------------|----------------------------------------------------------------------------------|
| System Setting Ne                     | etwork Setting                                                                   |
| Time Setting                          | Network Setting(LAN1)                                                            |
| Network Setting                       | IP 192.168.100.76                                                                |
| Security Setting                      | Mask 255 . 255 . 255 . 0                                                         |
| I/O Interface Settin<br>Other Setting | Gateway 192. 168. 100. 254                                                       |
|                                       | DNS 8.8.8.                                                                       |
|                                       | Save                                                                             |
|                                       | Network Setting(LAN2)                                                            |
|                                       | IP 192. 168. 100. 77                                                             |
|                                       | Mask 255.255.0                                                                   |
|                                       | Gateway 192. 168. 100. 254                                                       |
|                                       | DNS 8.8.8.8                                                                      |
|                                       | Save                                                                             |

(6) After clicking on "Save" button, for the network domain of the PMC-5151 and PC are different, it is normal being not able to connect to the webpage, please connect PMC-5151 and PC to the actual network environment and then modify the network settings of PC to correct settings to connect to the PMC-5151.

# Basic Setting

#### Setup and Scan Power Meters

(1) Please complete the RS-485 wiring connections of the power meters first and then login into the PMC-5151 web page as Administrator, select "System Setting"→"I/O Interface Setting"; make sure the settings of the parameters(Baudrate/Parity/Stop bits) of the COM Port that are connected to the power meter are accurate. After all settings are completed, click "Save" button to save the changes.

| Main Page System Setting Meter / Module Setting Logger Setting Advanced Setting Rules Setting |        |                 |                     |      |      |      |     |
|-----------------------------------------------------------------------------------------------|--------|-----------------|---------------------|------|------|------|-----|
| System Setting / I/O Interface Setting                                                        |        |                 |                     |      |      |      |     |
| Time Setting                                                                                  | I/O Ir | nterface Sett   | ing Page (          | COM1 | COM2 | COM3 | LAN |
| Network Setting                                                                               |        | Function        | Modbus RTU Master 💌 |      |      |      |     |
| Security Setting<br>//O Interface Setting<br>Other Setting                                    |        | Baudrate        | 19200 💌 bps         |      |      |      |     |
|                                                                                               |        | Parity          | None ○Odd ○Even     |      |      |      |     |
|                                                                                               |        | Stop bits       | ⊙1 ○2               |      |      |      |     |
|                                                                                               |        | Silent Interval | 100 millisecond(s)  |      |      |      |     |
|                                                                                               |        |                 | Sa                  | ive  |      |      |     |

- (2) Select "Meter/Module Setting"→"Power Meter Setting", and then follow the steps below to scan or add power meters.
- (3) Scan Modbus RTU Power Meters:
  - 3.1 Scan the power meters on the interface of the COM Port(assuming the power meters are connected to the COM2).

| Main Page      | Syste      | m Setting              | Meter / Mo                  | odule Setting                   | Logger Set     | tting Adva                    | anced Setting  | g Rules S       | Setting 4 |              |     |
|----------------|------------|------------------------|-----------------------------|---------------------------------|----------------|-------------------------------|----------------|-----------------|-----------|--------------|-----|
| Meter / Module | Setting    | Power Me               | ter Setting                 |                                 |                |                               |                | Г               |           |              |     |
| Power Mete     | er Setting | 9                      | Powe                        | r Meter Li                      | st (Modb       | us RTU)                       |                |                 | COM2      | COM3         | LAN |
| XW-Board S     | Setting    |                        | Q                           | No.                             | Address        |                               | *Pov           | ver Meter       |           | Nickna       | ime |
| I/O Module     | Setting    |                        |                             | 1 💌                             | 1 💌            |                               | Search         |                 | ?         |              | )   |
|                |            |                        | E                           | No power me                     | eter exists, p | ress this bu                  | tton to create | e one.          |           |              |     |
|                |            |                        |                             |                                 |                |                               | Save           | •               |           |              |     |
| C              | 2          | Set                    | the a                       | ddres                           | s ran          | ge to                         | scan           | :               |           |              |     |
|                | •          | Scar<br>will t<br>rang | n addro<br>ake se<br>e that | ess fror<br>veral so<br>you set | n 1<br>econds  | l to<br>s, it de              | pends          | 3 . T<br>on the | This pro  | ocess<br>ess |     |
|                |            | CO<br>Ba               | M Port<br>udrate            | COM2<br>19200b                  | F<br>ps St     | <sup>p</sup> arity<br>op bits | None<br>1      | Sc              | an        | Cancel       |     |

3.2 After the scanning is completed, the power meters connected to the COM Port interface will be displayed, click "Save" to complete the settings of the power meter list.

| Powe      | r Meter | List (Modbus | COM2                | COM3 | LAN    |     |
|-----------|---------|--------------|---------------------|------|--------|-----|
| Q         | No.     | Address      | *Power Meter        |      | Nickna | ame |
| $\bullet$ | 3 🗸     | 3 🗸          | Search              | ?    |        | )   |
| ۲         | 1       | 1            | PM-3114             |      | PM-3   | 114 |
| 0         | 2       | 2            | PM-2133             |      | PM-2   | 133 |
| 4         | Setting | Move Up Mov  | ve Down Copy Remove | )    |        |     |
|           |         |              | Save                |      |        |     |

Please note: if fail to scan the power meters, please make sure the RS-485 cable is properly connected. And then go to <u>Step 1</u>: "System Setting"  $\rightarrow$  "I/O Interface Setting" to make sure the settings of the COM Port that are connected to the power meter are accurate. After all settings are completed, click "Save" button to save the changes and repeat <u>Step 3.1</u> to perform scanning of the power meters again.

#### (4) Add Modbus TCP Power Meters:

If there is power meter connected via network, please select LAN to set up the settings(IP, Port, NetID, and Nickname) of the Modbus TCP Power Meter. After all settings are completed, click "+" to add the Modbus TCP Power Meter to the list and then click "Save" to save the settings.

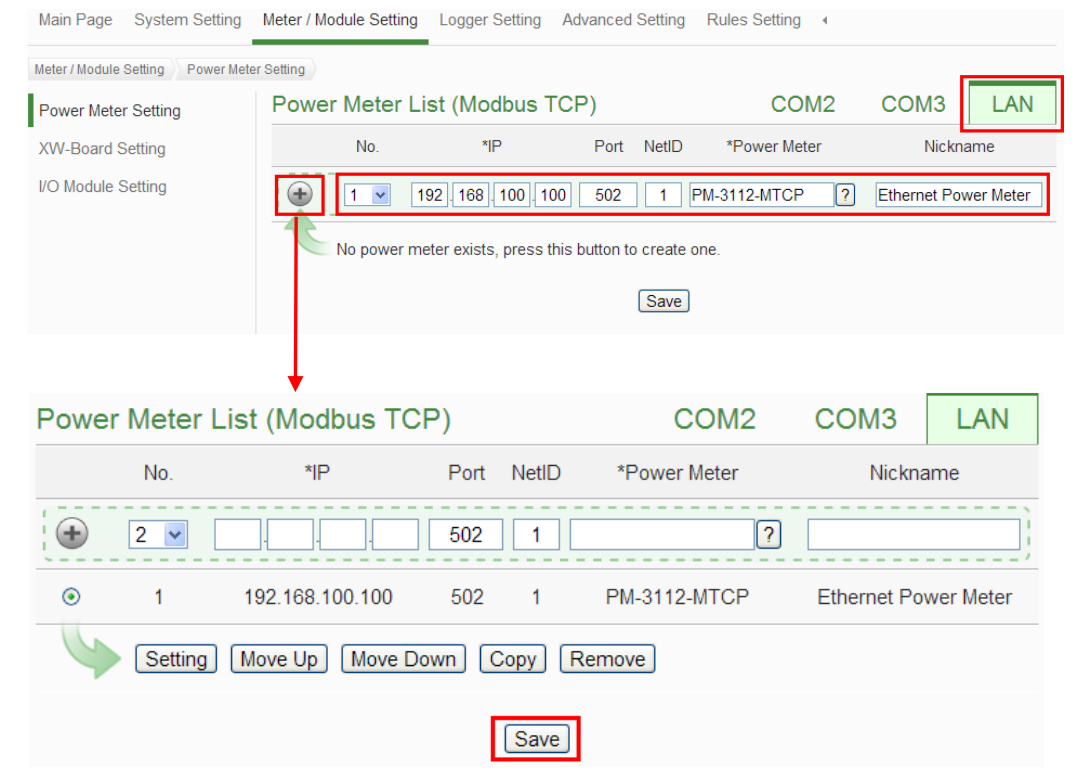

(5) Save the settings to the PMC-5151.

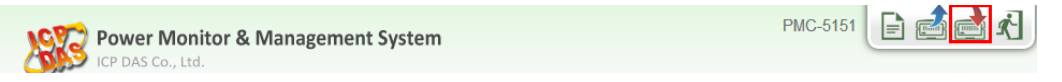

(6) After saving the settings to the PMC-5151, the settings of the connections to the power meters are completed. After the system is initialized, the power information of the connected power meters will be displayed on the home page.

#### Power Data Overview

| Power Data Classification |                      |                      |
|---------------------------|----------------------|----------------------|
| Data Classification1      | Data Classification2 | Data Classification3 |
| V                         | 1                    | kW                   |

#### Power Meters

| 🦺 PM-31 | 14            | Connectior | ı status 🔵 |
|---------|---------------|------------|------------|
| Loop    | V             | I.         | kW         |
| Loop 1  | 105.592       | 0.495      | 0.000      |
| Loop 2  | 105.592       | 0.000      | 0.000      |
| Loop 3  | 105.607       | 0.000      | 0.000      |
| Loop 4  | 105.607       | 0.000      | 0.000      |
|         | Detailed info | ormation 🔍 |            |

Refresh

# Start Data Logger

 Login into the PMC-5151 as administrator and select "Logger Setting"→ "Data Logger Setting"→ "Enable" Function Status, after the setting is completed, click "Save" to save the settings.

|                                    | e une secongo:               |                                           |
|------------------------------------|------------------------------|-------------------------------------------|
| Main Page System Setting           | Meter / Module Setting Logge | er Setting Advanced Setting Rules Setting |
| Logger Setting Data Logger Setting |                              |                                           |
| Data Logger Setting                | Power Data Logger            | Setting                                   |
| Event Logger Setting               | Function Status              | ⊡Enable                                   |
| FTP Upload Setting                 | Log Mode                     | Average                                   |
|                                    | Column Header                | Add                                       |
|                                    | User-Defined Data L          | ogger Setting                             |
|                                    | Function Status              |                                           |
|                                    | Log Attribute Setting        |                                           |
|                                    | Log Interval                 | 5 minutes                                 |
|                                    | File Name Format             | YYYY-MM-DD.csv 💌                          |
|                                    | End of Line Character        | CRLF(Windows) 🗸                           |
|                                    | Log File Retention Time      | 3 v month(s)                              |
|                                    |                              | Save                                      |

(2) If the user would like to send the power data file to the FTP server of the control center, please click "Enable" and complete settings on the "FTP Upload Setting" Page. After all settings are completed, click "Save" button to save the changes.

| Main Page System Setting          | Meter / Module Setting Logge | er Setting Advanced Setting Rules Setting 4                                                                                    |
|-----------------------------------|------------------------------|----------------------------------------------------------------------------------------------------|
| Logger Setting FTP Upload Setting |                              |                                                                                                    |
| Data Logger Setting               | FTP Upload Setting           | Page                                                                                                    |
| Event Logger Setting              | Function Status              | ⊡Enable                                                                                                    |
| FTP Upload Setting                | Remote FTP Server            | *Address         ftp:// 192.168.100.123           Port         21           *ID         Admin           Password         ••••• |
|                                   | Data Log<br>Upload Function  | ✓Upload Power Data Log     Upload User-Defined Data Log     Frequency     Every 5 minutes                                      |
|                                   | Event Log<br>Upload Function | Upload Event Log                                                                                                    |
|                                   |                              | Save                                                                                                    |

(3) Save the settings to PMC-5151, and then the Data Logger function will be enabled. The system will start to save the power data in the MicroSD card.

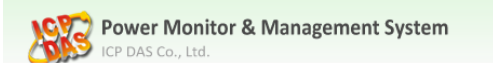

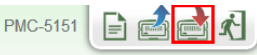

# Advanced Setting

In addition to collection, statistical analysis, recording and display of the power data, PMC-5151 also provides **I/O module control**, **Email/SMS sending** and **Schedule** functions. With the **IF-THEN-ELSE** logic rules function, PMC-5151 offers more thought-out power demand management and monitoring functions. The following application is an example that will give more introductions of these functions:

Set up a power monitoring system that will monitor if the electricity usage is unusual during weekdays ((Monday to Friday / 8.00a.m. to 5:00p.m.). If any unusual condition is detected, the system will send email and SMS message to related personnel and the DO channel of the Modbus I/O module will be set as "ON" to turn on the waning light.

The user has to complete the Condition/Action settings of adding I/O modules, Schedule, Email and SMS first, and then these settings can be included in the IF-THEN-ELSE logic settings for editing rules for monitoring, shown as below:

| IF                        | THEN                  | ELSE                   |
|---------------------------|-----------------------|------------------------|
| Schedule: Weekdays        | Send Email            |                        |
| Unusual electricity usage | Send SMS              |                        |
|                           | Turn on warning light | Turn off warning light |

Please note: The Advanced Setting function is hidden by default, click on the expand button to display the option, shown as below:

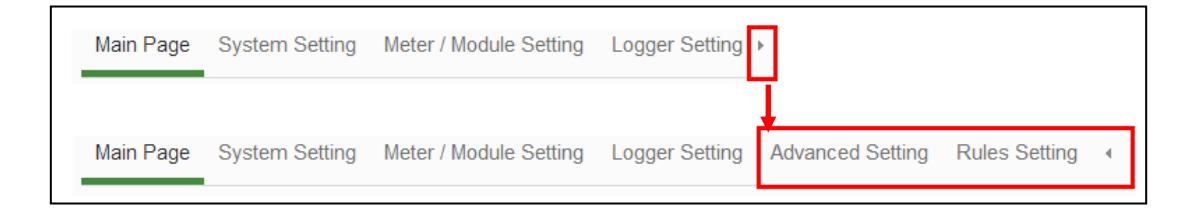

### Setup and Scan Modbus I/O Modules

Description: Set up the "Modbus I / O modules" for the application example •

#### Steps:

(1) Please complete the RS-485 wiring connections of the M-7000 modules first and then login into the PMC-5151 web page as the Administrator, select "System Setting"→"I/O Interface Setting" to make sure the parameters(Baudrate/Parity/Stop bits) of the COM Port connected are accurate. After all settings are completed, click "Save" button to save the changes.

| Main Page System Setting             | Meter / Modu | ule Setting L   | ogger Setting Advanced Se | etting Rules | Setting |      |     |
|--------------------------------------|--------------|-----------------|---------------------------|--------------|---------|------|-----|
| System Setting /// Interface Setting |              |                 |                           |              |         |      |     |
| Time Setting                         | I/O Inte     | rface Sett      | ing Page                  | COM1         | COM2    | COM3 | LAN |
| Network Setting                      |              | Function        | Modbus RTU Master 💌       |              |         |      |     |
| Security Setting                     |              | Baudrate        | 115200 🖌 bps              |              |         |      |     |
| Other Setting                        |              | Parity          | None ○Odd ○Even           |              |         |      |     |
| 0                                    |              | Stop bits       | ⊙1 ○2                     |              |         |      |     |
|                                      | S            | Silent Interval | 15 millisecond(s)         |              |         |      |     |
|                                      |              |                 | 5                         | Save         |         |      |     |

- (2) Select "Meter/Module Setting"→"I/O Module Setting", and then follow the steps below to scan or add I/O Modules to the list.
- (3) Scan ICP DAS M-7000 Modules
  - 3.1 Scan the I/O modules on the interface of the COM Port that are connected to the M-7000 Modules (assuming the M-7000 Modules are connected to the COM3).

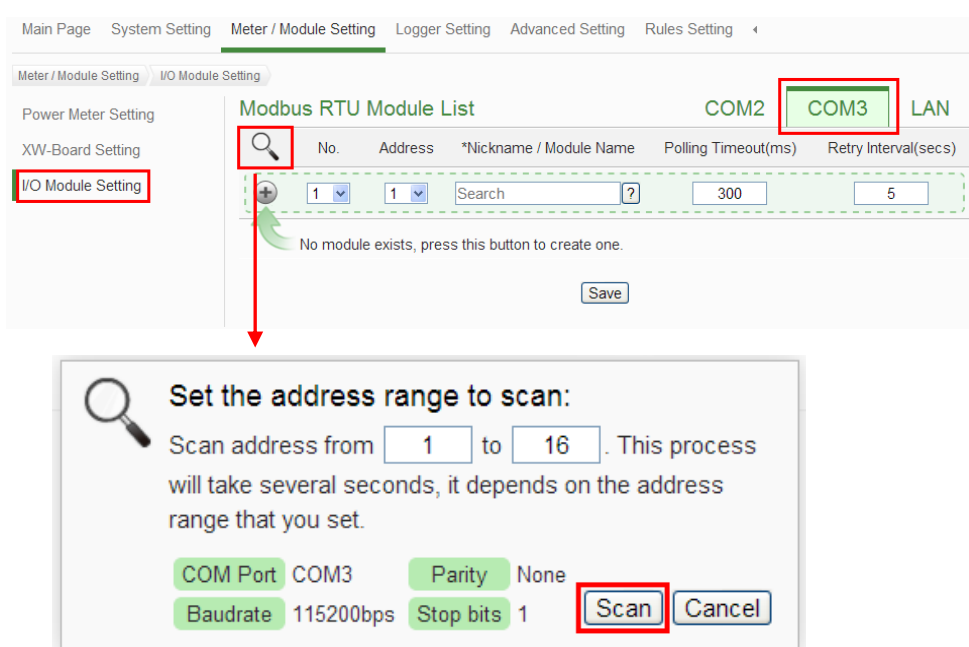

3.2 After the scanning is completed, the M-7000 Modules connected to the COM Port interface will be displayed, click "Save" to complete the settings of the M-7000 I/O Module List.

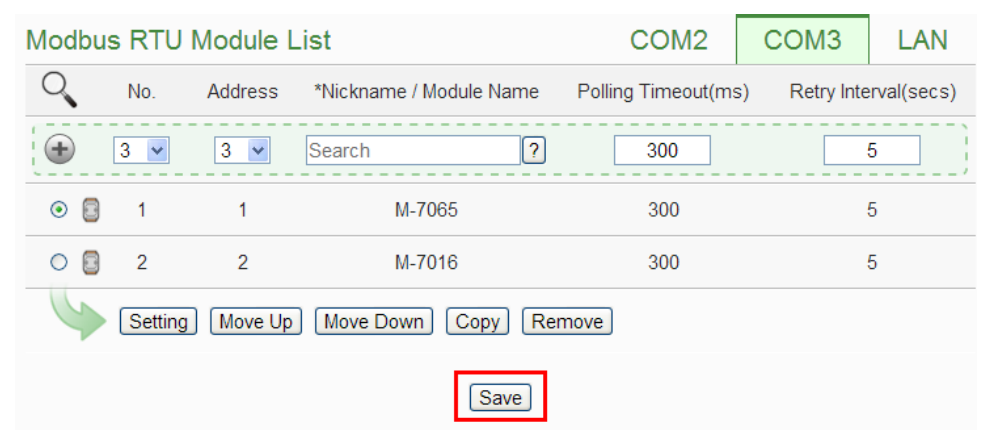

Please note: if fail to scan the I/O modules, please make sure the RS-485 cable is properly connected. And then go to <u>Step 1</u>: "System Setting"  $\rightarrow$  "I/O Interface Setting" to make sure the settings of the COM Port that are connected to the I/O Module are accurate. After all settings are completed, click "Save" button to save the changes and repeat <u>Step 3.1</u> to perform scanning of the I/O modules again.

- (4) To add other Modbus RTU or Modbus TCP I/O Modules, please refer to Chapter 7 in the PMC-5151 User manual.
- (5) Save the settings to the PMC-5151 (the user could also save the settings later after all other settings are completed)

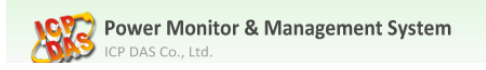

PMC-5151

E 🗟 📩 K

# ♦ Schedule Setting

**Description**: Set up the "weekdays (Monday to Friday / 8.00a.m. to 5:00p.m.)" settings for the application example.

Weekday Schedule setting steps:

 Login into the PMC-5151 web page as the Administrator, select "Advanced Setting"→"Schedule Setting"→"Add new schedule".

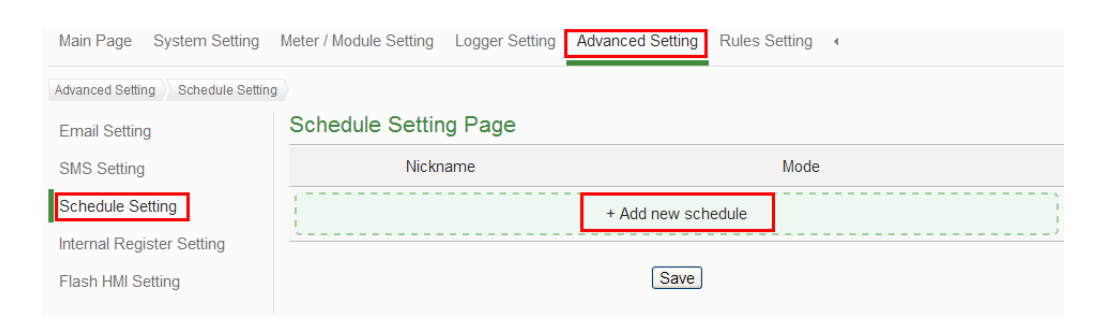

(2) Please follow the figures and descriptions below to complete the settings, after all settings are completed, click "OK" button.

| Schedule Schedule Setting |                                                    |  |  |  |
|---------------------------|----------------------------------------------------|--|--|--|
| *Nickname                 | Weekdays                                           |  |  |  |
| Description               | Weekdays( 8.00a.m. to 5:00p.m. )                   |  |  |  |
| Schedule Conten           | t Setting                                          |  |  |  |
| Mode                      | ⊖Calendar ⊙Repeat                                  |  |  |  |
| *Day(s) of Week           | □Sun ☑Mon ☑Tue ☑Wed ☑Thu ☑Fri □Sat                 |  |  |  |
| Exception Date(s)         | Add                                                |  |  |  |
| *Time Range(s)            | 08 •: 00 •: 00 • ~ 17 •: 00 • : 00 • Remove<br>Add |  |  |  |
|                           | OK                                                 |  |  |  |

(3) Save schedule settings.

| Schedule Setting Page |                     |                    |  |  |  |
|-----------------------|---------------------|--------------------|--|--|--|
|                       | Nickname            | Mode               |  |  |  |
|                       |                     | + Add new schedule |  |  |  |
| ۲                     | Weekdays            | Repeat             |  |  |  |
| 5                     | Setting Copy Remove |                    |  |  |  |
|                       |                     | Save               |  |  |  |

(4) Save the settings to the PMC-5151 (the user could also save the settings later after all other settings are completed).

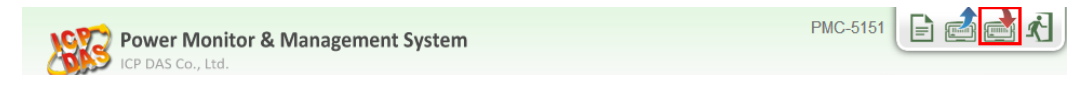

# Email Setting

Description: Set up the "Email" settings for the application example

#### Email setting steps:

 Login into the PMC-5151 web page as the Administrator, select "Advanced Setting"→"Email Setting"→"Add new email".

| Main Page System Setting       | Meter / Module Setting Lo | ogger Setting Advanced Setting | Rules Setting |
|--------------------------------|---------------------------|--------------------------------|---------------|
| Advanced Setting Email Setting |                           |                                |               |
| Email Setting                  | Email Setting Page        | е                              |               |
| SMS Setting                    | Nickname                  | e Subject                      | Receiver      |
| Schedule Setting               |                           | + Add new                      | email         |
| Internal Register Setting      | <u></u>                   |                                |               |
| Flash HMI Setting              |                           | Save                           | ]             |

- (2) Please follow the figures and descriptions below to complete the settings.
  - Input the Nickname and Description of the Email.

| Email Email 1 Setting |                                 |  |  |
|-----------------------|---------------------------------|--|--|
| *Nickname             | Email Alarm                     |  |  |
| Description           | Unusual electricity usage Alarm |  |  |

■ Set up SMTP Server and its ID/Password.

| SMTP Server Setting |                                                                                                |  |  |  |
|---------------------|------------------------------------------------------------------------------------------------|--|--|--|
| *SMTP Server        | <ul> <li>Specify an address of SMTP server</li> <li>Google Gmail - smtp.gmail.com</li> </ul>   |  |  |  |
| Port                | 465                                                                                            |  |  |  |
| Authentication      | <ul> <li>✓ Enable</li> <li>*ID Admin</li> <li>Password ••••</li> <li>Security SSL ▼</li> </ul> |  |  |  |

Remove

Set up Sender Name and Receiver information.
Email Address Setting

| Email Address Se         | etting          |
|--------------------------|-----------------|
| *Sender Name             | Admin           |
| *Sender Email<br>Address | Admin@gmail.com |

Admin@gmail.com

Add

\*Receiver Email Address

Email Setting Test Send

| 1 | 0 |
|---|---|
| 1 | 2 |
|   |   |

#### ■ Input Email content.

| Email Content Setting |                                                                                                    |  |  |  |  |
|-----------------------|----------------------------------------------------------------------------------------------------|--|--|--|--|
| *Subject              | Unusual electricity usage Alarm                                                                                                    |  |  |  |  |
| *Content              | View       Edit         Unusual electricity usage!! Current Electricity :         PM-2133 Total / Average Daily Accumulated Electricity |  |  |  |  |

- Click "OK" to complete the settings.
- (3) Save Email Settings.

| Email Setting Page  |                 |                                 |                 |  |  |  |
|---------------------|-----------------|---------------------------------|-----------------|--|--|--|
|                     | Nickname        | Subject                         | Receiver        |  |  |  |
|                     | + Add new email |                                 |                 |  |  |  |
| ۲                   | Email Alarm     | Unusual electricity usage Alarm | Admin@gmail.com |  |  |  |
| Setting Copy Remove |                 |                                 |                 |  |  |  |
| Save                |                 |                                 |                 |  |  |  |

(4) Save the settings to the PMC-5151 (the user could also save the settings later after all other settings are completed).

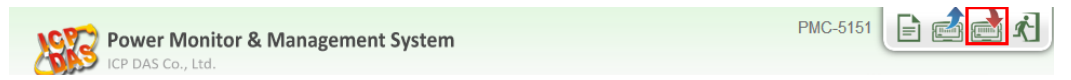

# SMS Setting

**Description**: Set up the "SMS" settings for the application example.

### SMS setting steps:

- (1) First, please implement the installation of PMC-5151 and GTM-203M-3GWA, the installation steps are as below:
  - 1.1 Install the antenna and SIM card on the GTM-203M-3GWA and connect GTM-203M-3GWA to +10 VDC ~ +30 VDC power supply.

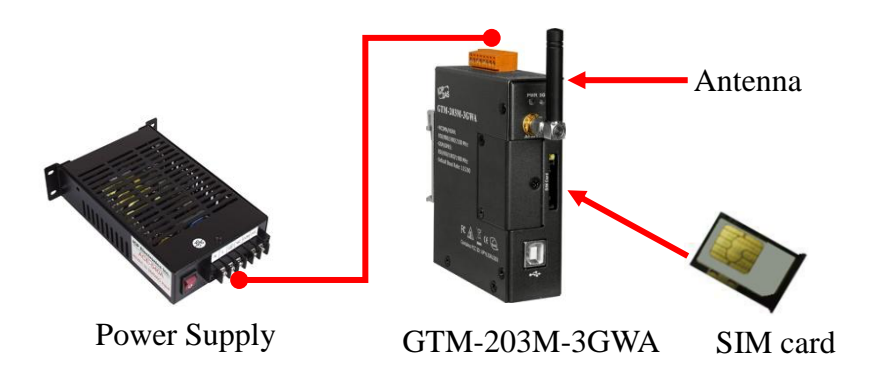

1.2 Connect the GTM-203M-3GWA and the COM1 of PMC-5151 by RS-232.

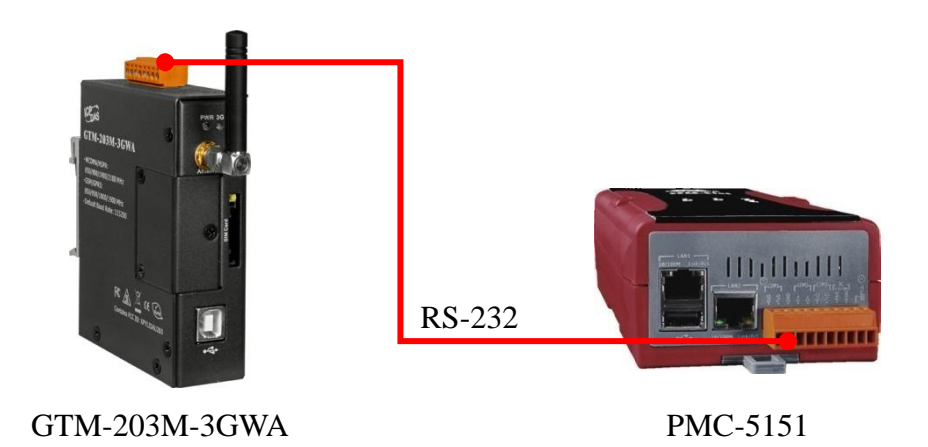

(2) Enabled PMC-5151 COM1 function to connect to SMS Modem:

Log into PMC-5151 web pages as the system administrator. Go to [I/O Interface Setting Page] to enable COM1 as [GTM-203M-3GWA], and save your settings

| Main Page System Setting              | Meter / Module Setting Logger Setting | Advanced Setting Rules S | Setting |      |     |  |  |
|---------------------------------------|---------------------------------------|--------------------------|---------|------|-----|--|--|
| System Setting ///O Interface Setting | System Setting VO Interface Setting   |                          |         |      |     |  |  |
| Time Setting                          | I/O Interface Setting Page            | COM1                     | COM2    | COM3 | LAN |  |  |
| Network Setting                       | Function GTM-203M                     | 1-3GWA 🔻                 |         |      |     |  |  |
| VPN Setting                           |                                       |                          |         |      |     |  |  |
| SNMP Setting                          |                                       | Save                     |         |      |     |  |  |
| Security Setting                      |                                       |                          |         |      |     |  |  |
| I/O Interface Setting                 |                                       |                          |         |      |     |  |  |
| Other Setting                         |                                       |                          |         |      |     |  |  |
| Power Meter Group Setting             |                                       |                          |         |      |     |  |  |

(3) Add new SMS alarm settings:

Select "Advanced Setting"→"SMS Setting"→"Add new SMS alarm".

| Main Page System Setting     | Meter / Module Setting Logger Setting Advanced Setting | Rules Setting 4 |             |  |
|------------------------------|--------------------------------------------------------|-----------------|-------------|--|
| Advanced Setting SMS Setting |                                                        |                 | 1           |  |
| Email Setting                | SMS Setting Page                                       | SMS Alarm       | SMS Command |  |
| SMS Setting                  | PIN Code                                               |                 |             |  |
| Schedule Setting             |                                                        |                 |             |  |
| Internal Register Setting    | SMS Alarm List                                         |                 |             |  |
| Flash HMI Setting            | Nickname Phone Numbers                                 | Message         |             |  |
|                              | + Add new SMS alarm                                    |                 |             |  |
|                              | Save                                                   | ]               |             |  |

Please note: if the SIM card is protected with PIN, input the PIN code.

(4) Please follow the figures and descriptions below to complete the settings, after all settings are completed, click "OK" button.

| SMS Alarm SMS | Alarm 1 Setting                                                                                                    |  |  |
|---------------|----------------------------------------------------------------------------------------------------|--|--|
| *Nickname     | SMS Alarm                                                                                                    |  |  |
| Description   | Unusual electricity usage Alarm                                                                                                    |  |  |
| *Phone Number | 0912345678 Remove                                                                                                    |  |  |
| *Message      | Multilingual Support(Unicode)  View Edit  Unusual electricity usage!! Current Electricity:  PM-2133 Total / Average Daily Accumulated Electricity |  |  |
| OK Cancel     |                                                                                                    |  |  |

(5) Save SMS settings.

| SMS Setting Page              |               | SMS Alarm                                                     | SMS Command |  |  |  |
|-------------------------------|---------------|---------------------------------------------------------------|-------------|--|--|--|
| PIN Code                      |               |                                                               |             |  |  |  |
| SMS Alarm List                |               |                                                               |             |  |  |  |
| Nickname                      | Phone Numbers | Message                                                       |             |  |  |  |
|                               | + Add new SMS | alarm                                                         | ]           |  |  |  |
| <ul> <li>SMS Alarm</li> </ul> | 0912345678    | Unusual electricity usage!! Current Electricity:<br>\$C2M2m58 |             |  |  |  |
| Setting Copy Remove           |               |                                                               |             |  |  |  |
| Save                          |               |                                                               |             |  |  |  |

(6) Save the settings to the PMC-5151 (the user could also save the settings later after all other settings are completed).

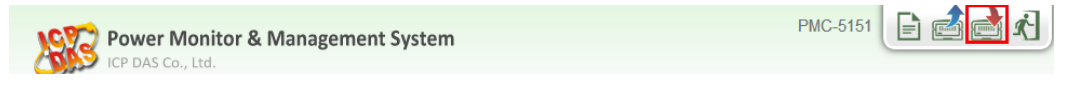

# ► IF-THEN-ELSE Rule Setting

**Description**: Edit the "IF-THEN-ELSE Rule" in the application example. Please implement the settings of the following configuration before editing the IF-THEN-ELSE Rule: adding new Power Meter / adding new Modbus I/O Module / Schedule / Email / SMS.

#### Rule Setting steps:

 Login into the PMC-5151 web page as the Administrator, select "Rules Setting"→"Add new rule".

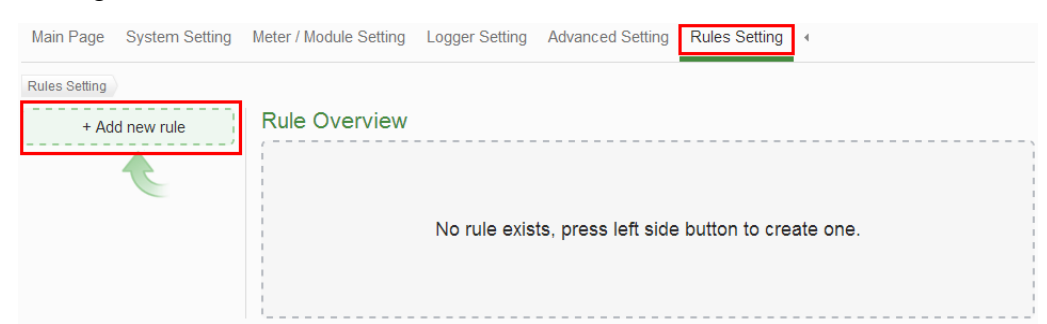

(2) Please follow the figures and descriptions below to complete the settings.

| Input the Nickname and Description, and then click "Enable". |                                |  |  |  |  |
|--------------------------------------------------------------|--------------------------------|--|--|--|--|
| Rule Information Setting                                     |                                |  |  |  |  |
| *Nickname                                                    | Electricity Usage Rule         |  |  |  |  |
| Description                                                  | Unusual Electricity Usage Rule |  |  |  |  |
| Status                                                       |                                |  |  |  |  |

• Set up IF Condition: Set up the time range to be weekdays.

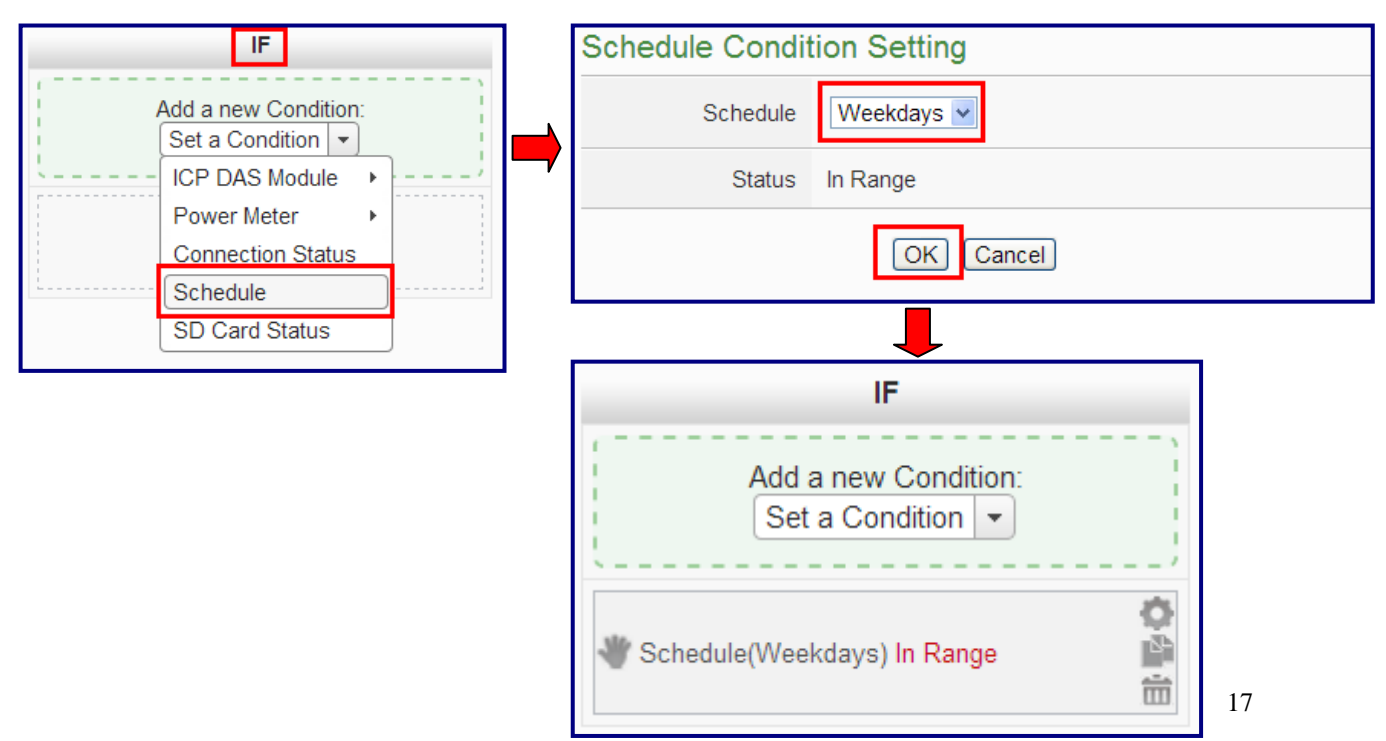

Set up IF Condition: When Daily Accumulated Electricity is over 500 kWh

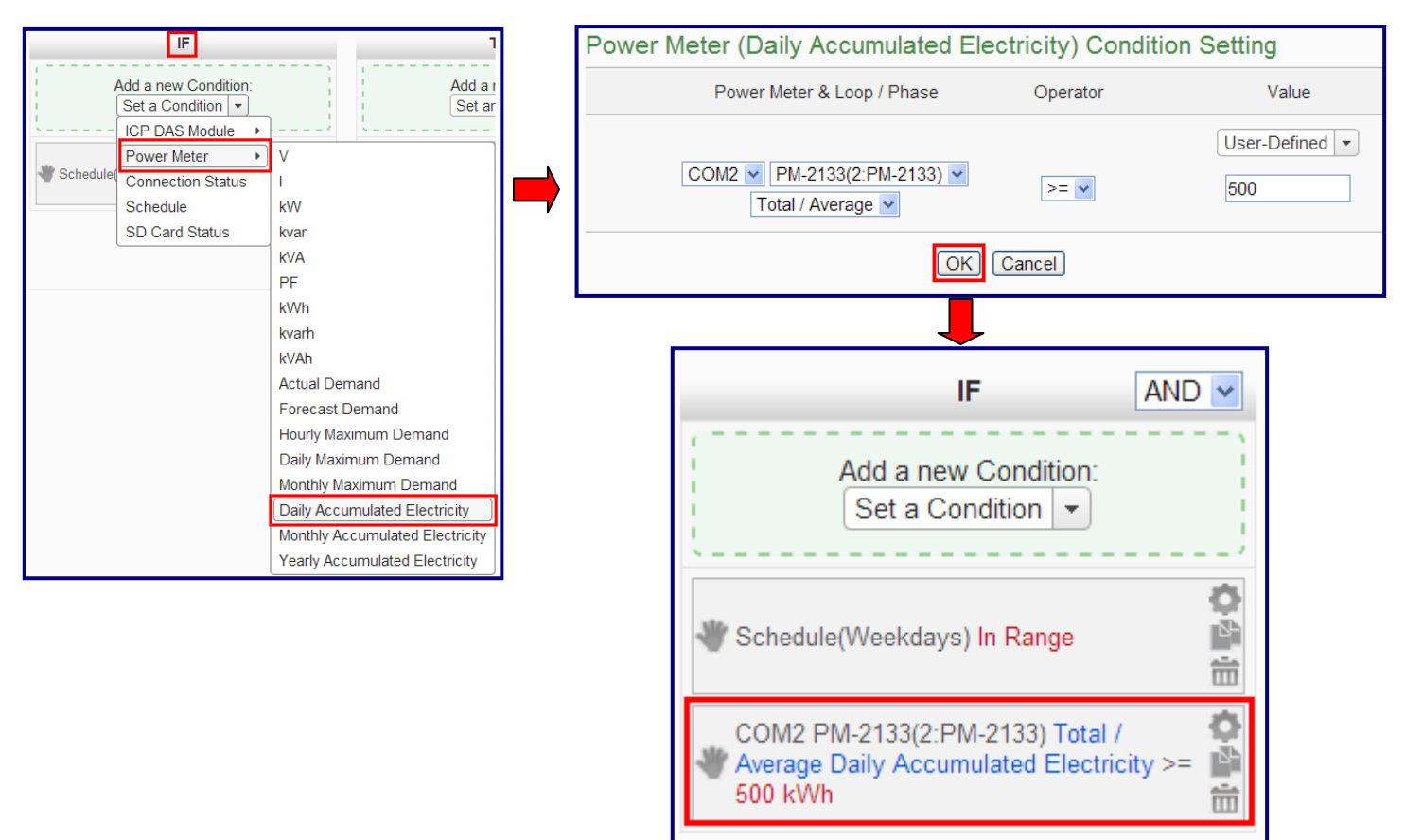

Set up THEN Action: Send Email

| THEN                                              |  |
|---------------------------------------------------|--|
| Add a new Action:<br>Set an Action  CP DAS Module |  |
| Email                                             |  |
| SMS Alarm                                         |  |

|   | Email Action Setting                                               |                |    |  |  |  |  |
|---|--------------------------------------------------------------------|----------------|----|--|--|--|--|
|   | Email                                                              | Email Alarm 💌  |    |  |  |  |  |
|   | Action                                                             | Send           |    |  |  |  |  |
|   | Email Information                                                  |                |    |  |  |  |  |
|   | Receiver Email<br>Address Admin@gmail.com                          |                |    |  |  |  |  |
|   | Subject Unusual electricity usage Alarm                            |                |    |  |  |  |  |
|   | Content Unusual electricity usage!! Current Electricity: \$C2M2m58 |                |    |  |  |  |  |
|   |                                                                    | OK Cancel      |    |  |  |  |  |
| - |                                                                    |                |    |  |  |  |  |
|   | THEN                                                               |                |    |  |  |  |  |
|   | Add a new Action:<br>Set an Action                                 |                |    |  |  |  |  |
|   | 👋 Email(Ema                                                        | il Alarm) Send | 18 |  |  |  |  |

Set up THEN Action: Send SMS Alarm

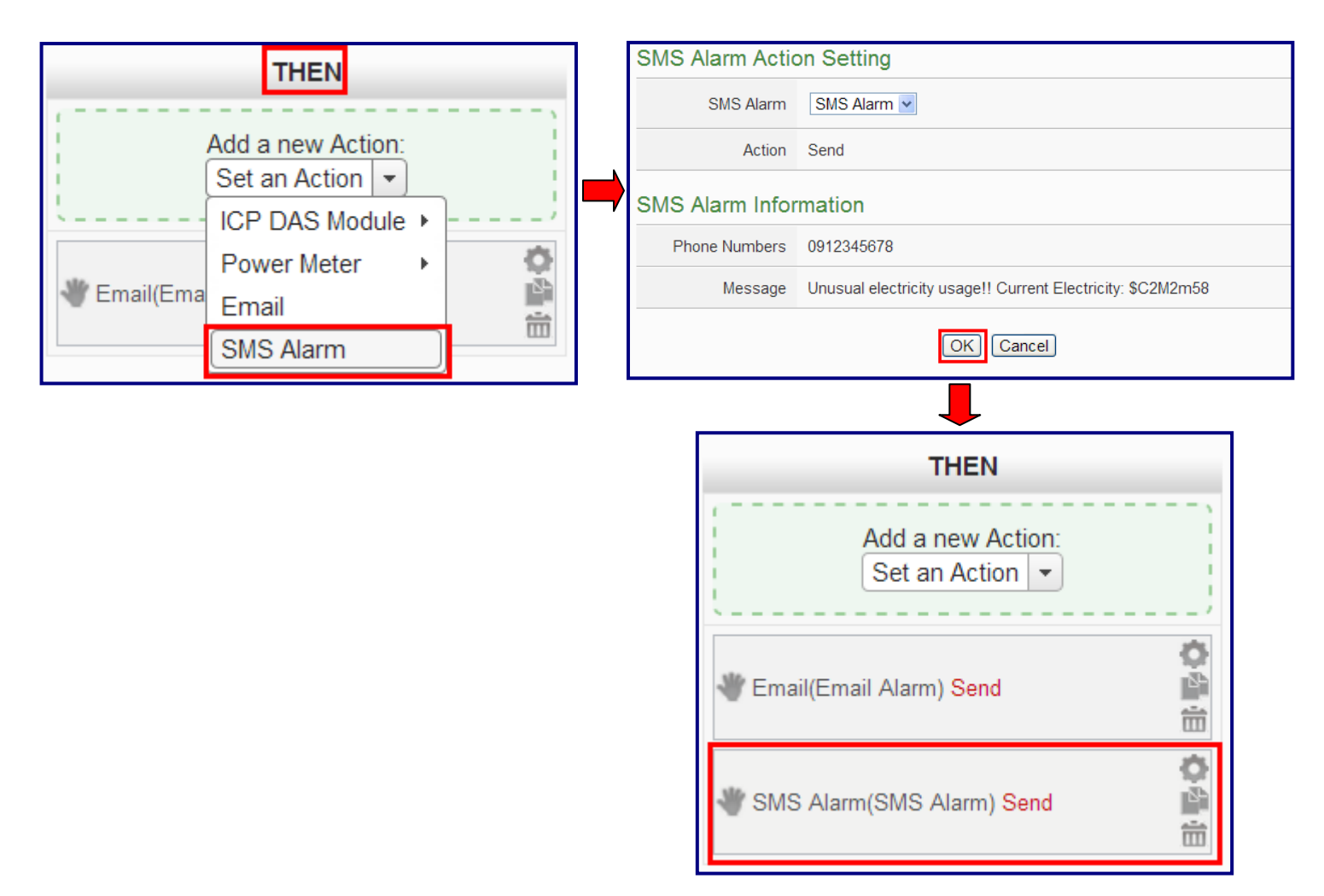

■ Set up THEN Action: Turn on warning light (M-7065 DO0=ON)

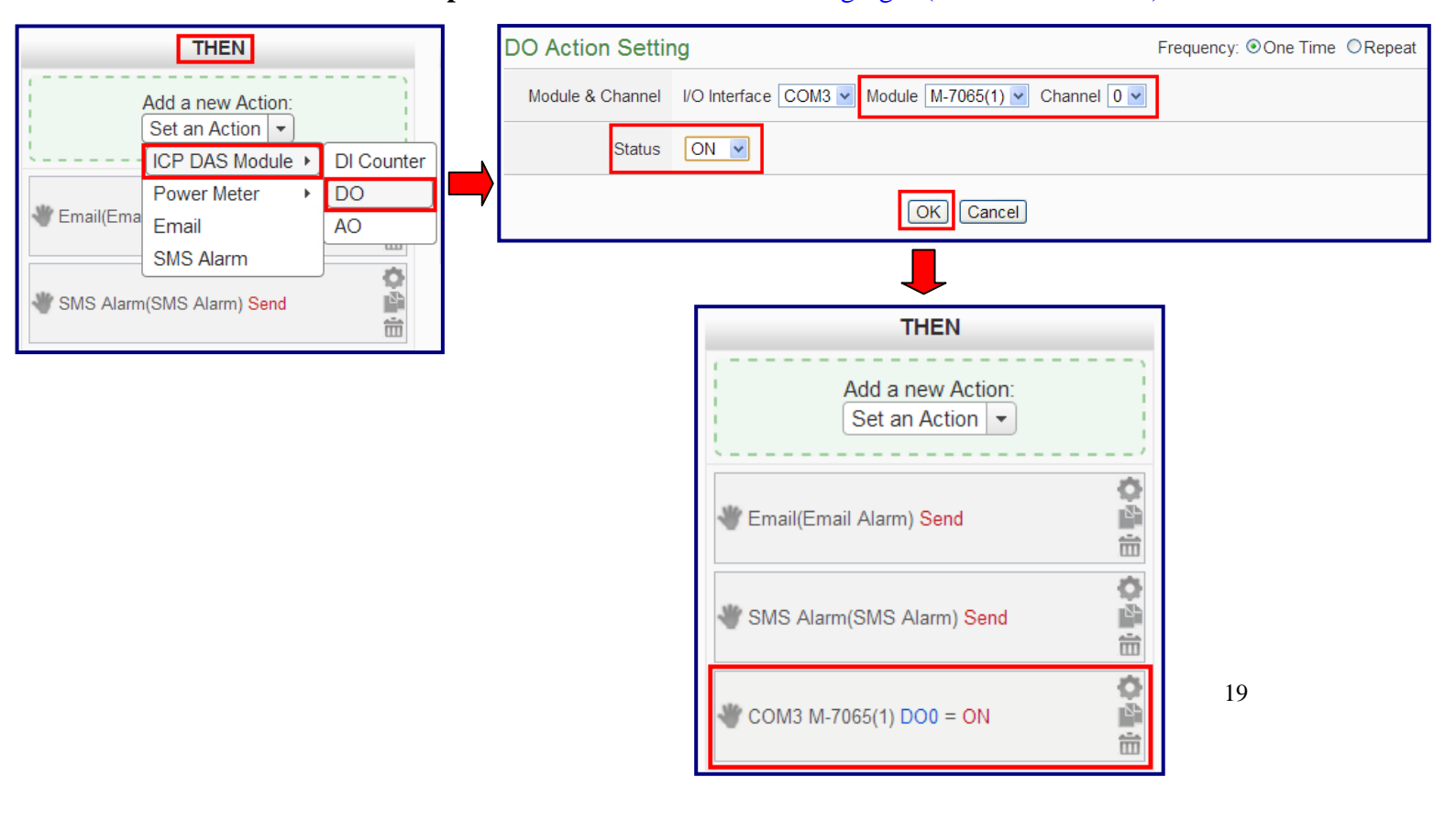

### ■ Set up ELSE Action: Turn off warning light (M-7065 DO0=OFF)

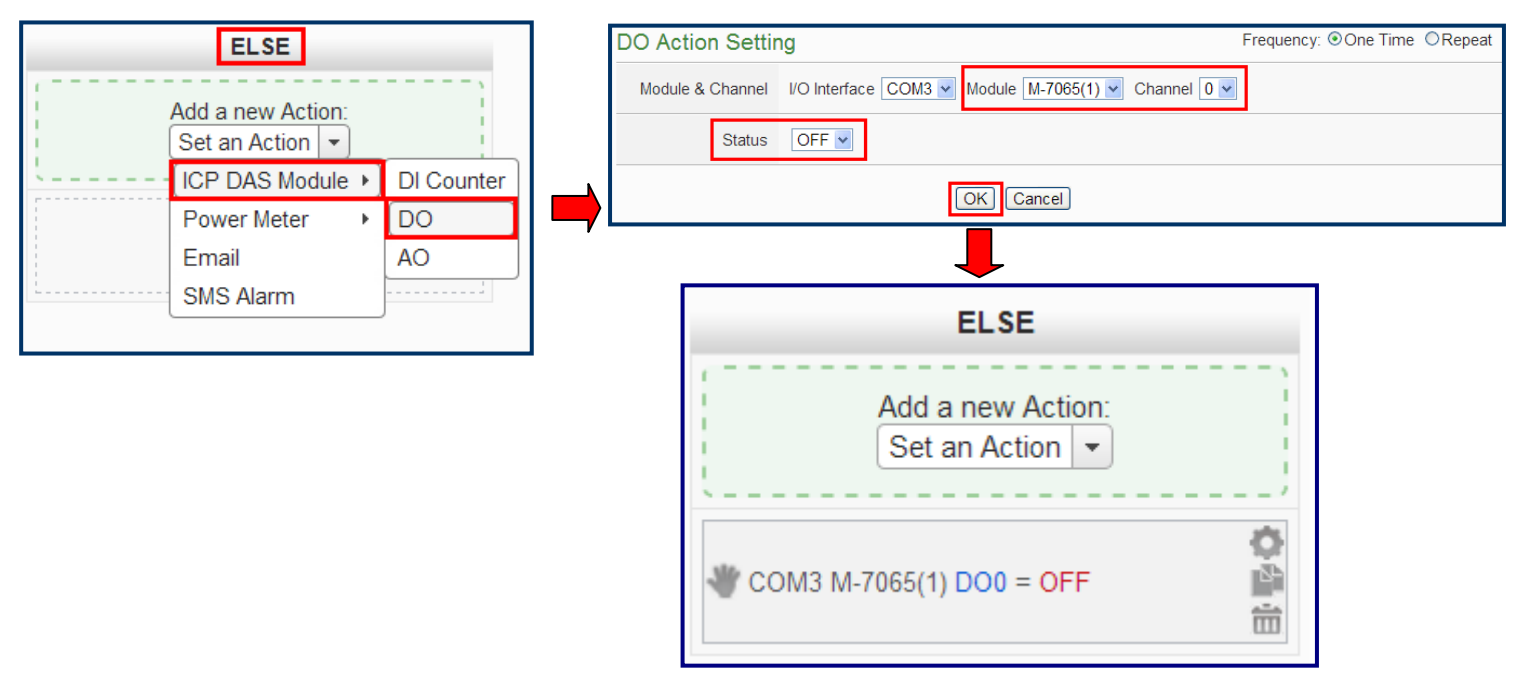

#### (3) Save Rule Settings

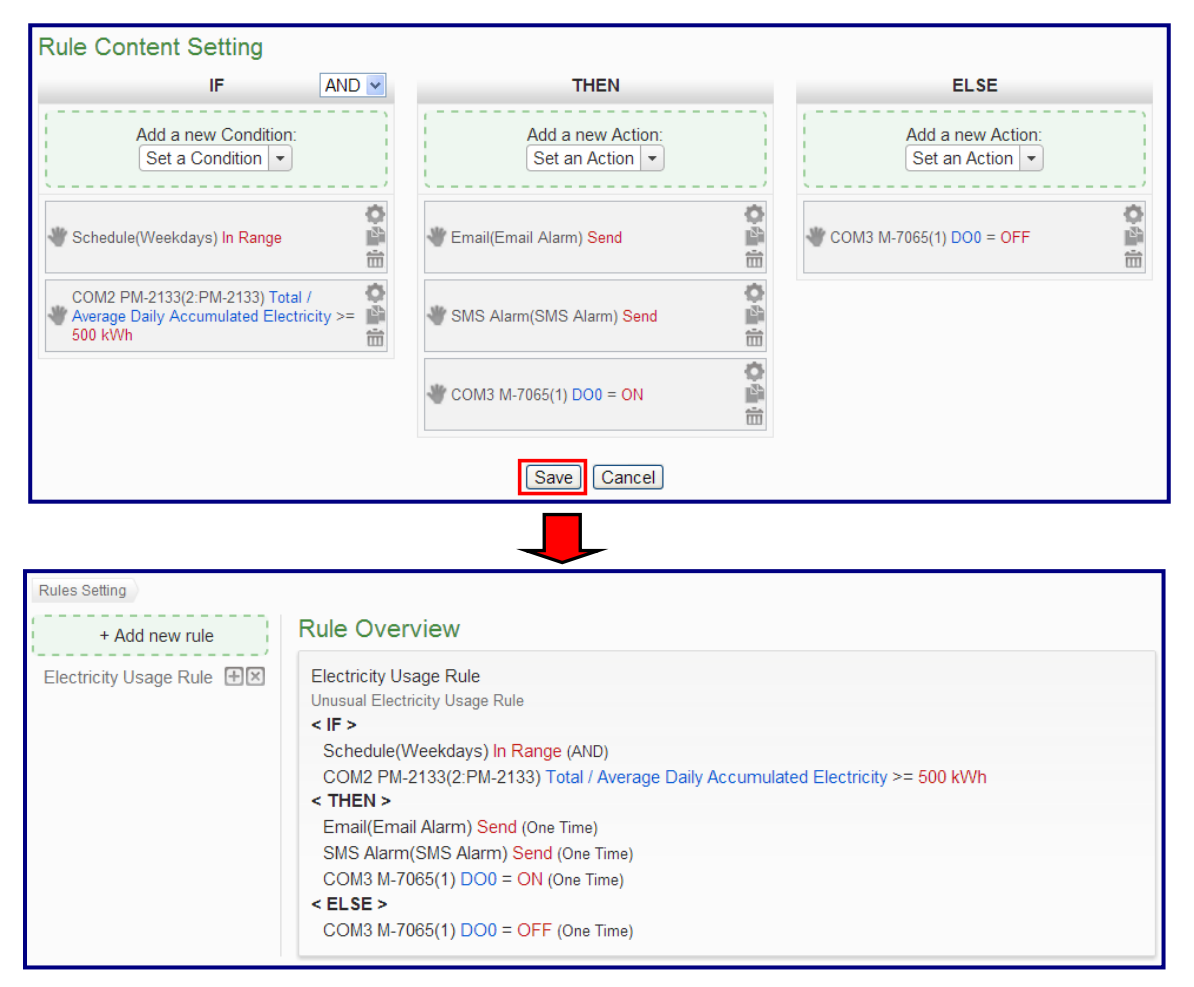

(4) Save the settings to the PMC-5151

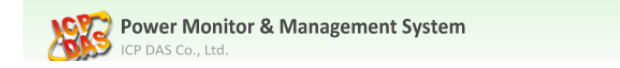

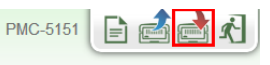